# Japan Digital Theatre Archives (JDTA)の使い方

※本資料の使用画像は実際のページとは異なる場合があります。

- 1 JDTAを使ってみよう。 &
  - 1-1 JDTAの使い方 スマホ版 S
  - 1-2 JDTAの使い方 PC版 &
- 2 JDTAの構成 S
- 3 JDTAの使い方 詳細 S
  - 3-1 JDTAトップ画面 S
  - 3-2-1 「検索」画面 🔗
  - 3-2-2 「検索」画面:詳細設定 8
  - 3-3 「公演情報」画面 8
  - 3-4 「戯曲目録」画面 の
  - 3-5 「ニュース」画面 🖉
  - 3-6 [JDTAについて」画面 *&*
- 4 JDTAで何を知りたいですか? S
  - 4-1 新しい作品に出会いたい。 &
  - 4-2 応援している俳優の出演作品を調べたい。 &
  - 4-3 1960年代に上演された舞台を調べたい。 *S*
  - 4-4 作品の映像資料を視聴したい。 8

問い合わせ の

# 1 JDTAを使ってみよう。

### 1-1 JDTAの使い方 スマホ版

JDTAでは、貴重な映像を含めた様々な舞台関連 資料を検索、閲覧することができます。

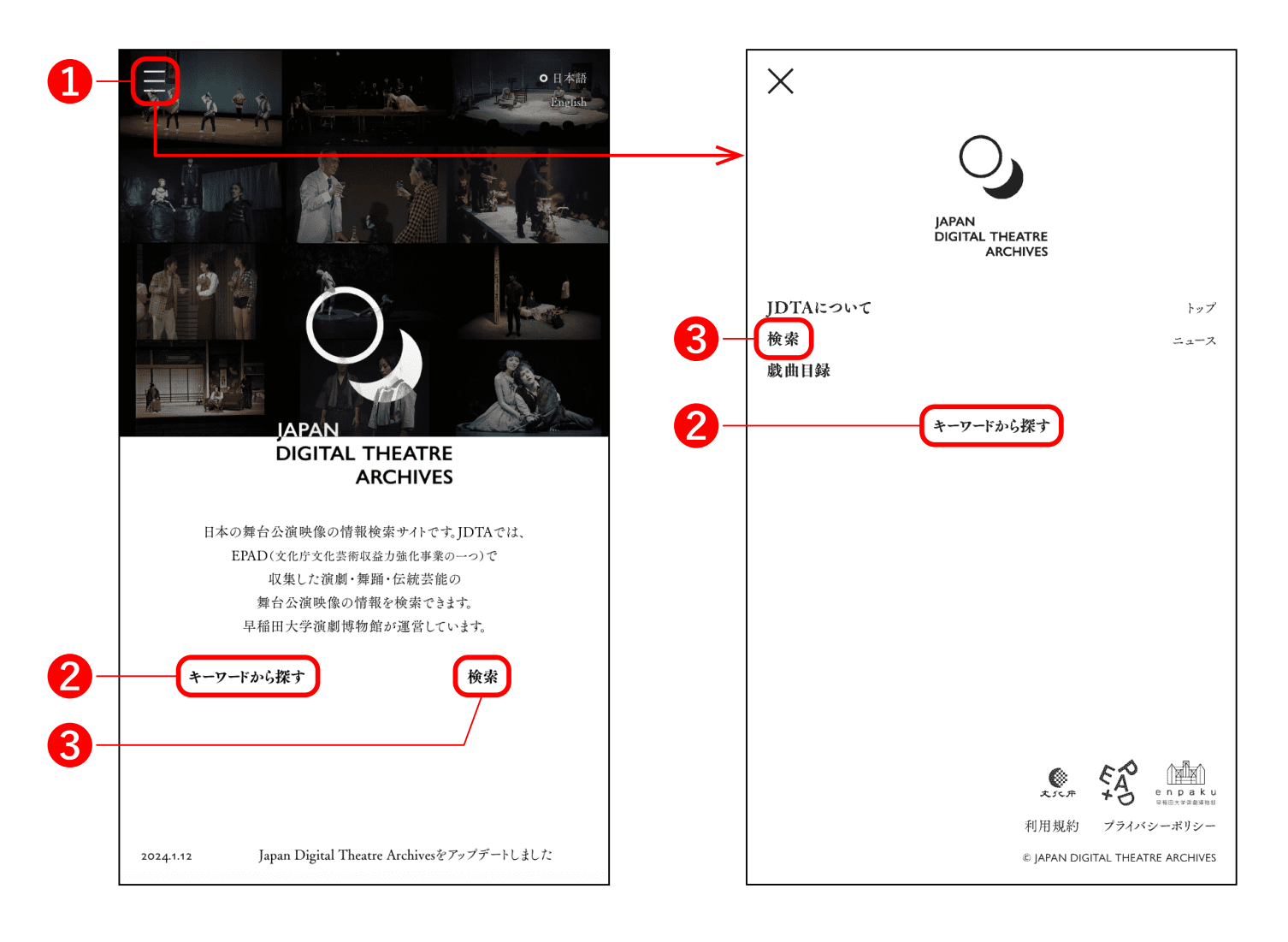

※ 上部の画像はトップページに アクセスするたびにランダムに 変わる。

### 1 メニューボタン

ボタンを押すとJDTA全体のメニューが表示されま す。サイト内全ページの同じ位置に設置されていま す。

### 2 キーワードで探す

ボタンを押すと検索を補助するキーワード検索メ ニューが表示されます。

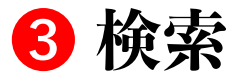

ボタンを押すと検索画面に移動します。

#### 検索画面

|    | ■ O <sup>● 日本語</sup><br>English                              |    |                                          | ● 日本語<br>English |
|----|--------------------------------------------------------------|----|------------------------------------------|------------------|
|    | 検索                                                           |    | 検索                                       |                  |
|    | 全公演から探す                                                      |    | 全公演から探す                                  | Q                |
| 4- |                                                              |    | 検索対象:<br>② 公演 ○ 画像 ○ 映像                  |                  |
|    | <ul> <li>● 公演 ● 画塚 ● 映塚</li> <li>詳細設定 ∨ 条件をリセット ×</li> </ul> |    | <sup>計和設定</sup> ハ<br>分野 □ 演劇 □ 舞踊 □ 伝統芸能 |                  |
|    | 検索候補                                                         | Ð  | 上演年 1950~2024 ●                          | •                |
|    | 翻案 歌いもの 風俗舞踊 ピカレスク                                           |    | <b>その他</b> □ 抜粋映像あり □ 受賞歴あり              |                  |
|    | 組踊 現代口語演劇 新劇 不条理                                             | 6- | 追加ワード (+)<br>(選択してください) ∨ に              |                  |
|    | 公演リスト 2168 件                                                 |    | キーワード<br>を含む公演                           |                  |
|    | 絞り込み: 💙 分野 🗌 抜粋映像あり 🗌 受賞歴あり                                  |    |                                          |                  |
|    |                                                              |    | - Q. この条件で検索                             |                  |
|    | 企画集団MOVE                                                     |    | 🗙 全ての条件をリセット                             |                  |
|    | MOSA/月面着陸『総集編』                                               |    |                                          |                  |

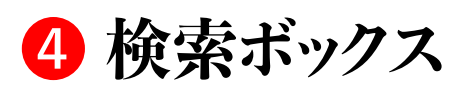

本サイトに登録されている全公演の情報が検索で きます。検索したい文字列を入力し、右端の虫眼鏡 アイコンを押すと、下方の公演リストに検索結果が 表示されます。文字列をスペースで区切ると複数 キーワードでの検索も可能です。

「詳細設定」を押すと画面が展開し、検索条件を詳細に設定することができます。(5)

### 6 追加ワード

+ボタンを押すと検索ワード欄を追加できます。

### 7 この条件で検索

ボタンを押すと設定した条件で検索されます。

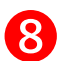

#### 8 公演情報

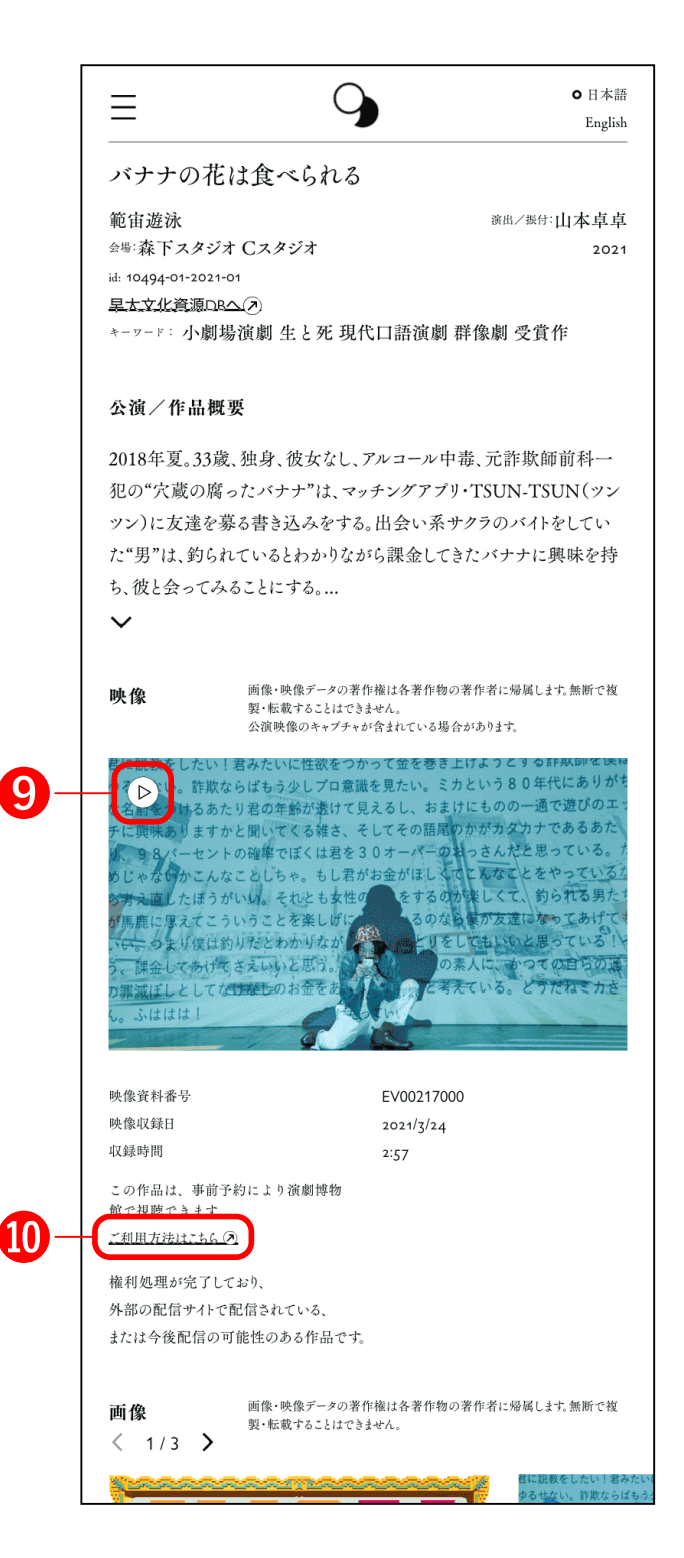

### 8 公演情報

作品の概要、映像、画像、出演者や制作スタッフ、カンパニー情報など、現代演劇・舞踊・伝統芸能の三 分野にわたる舞台公演の情報。

9「▷」がある場合は、そのボタンを押すと3分間の 抜粋映像(YouTube)が再生されます。

### 🕕 ご利用方法はこちら

映像資料を視聴したい場合は、このボタンを押し、 利用方法を確認してください。

### 1-2 JDTAの使い方 PC版

JDTAでは、貴重な映像を含めた様々な舞台関連 資料を検索、閲覧することができます。

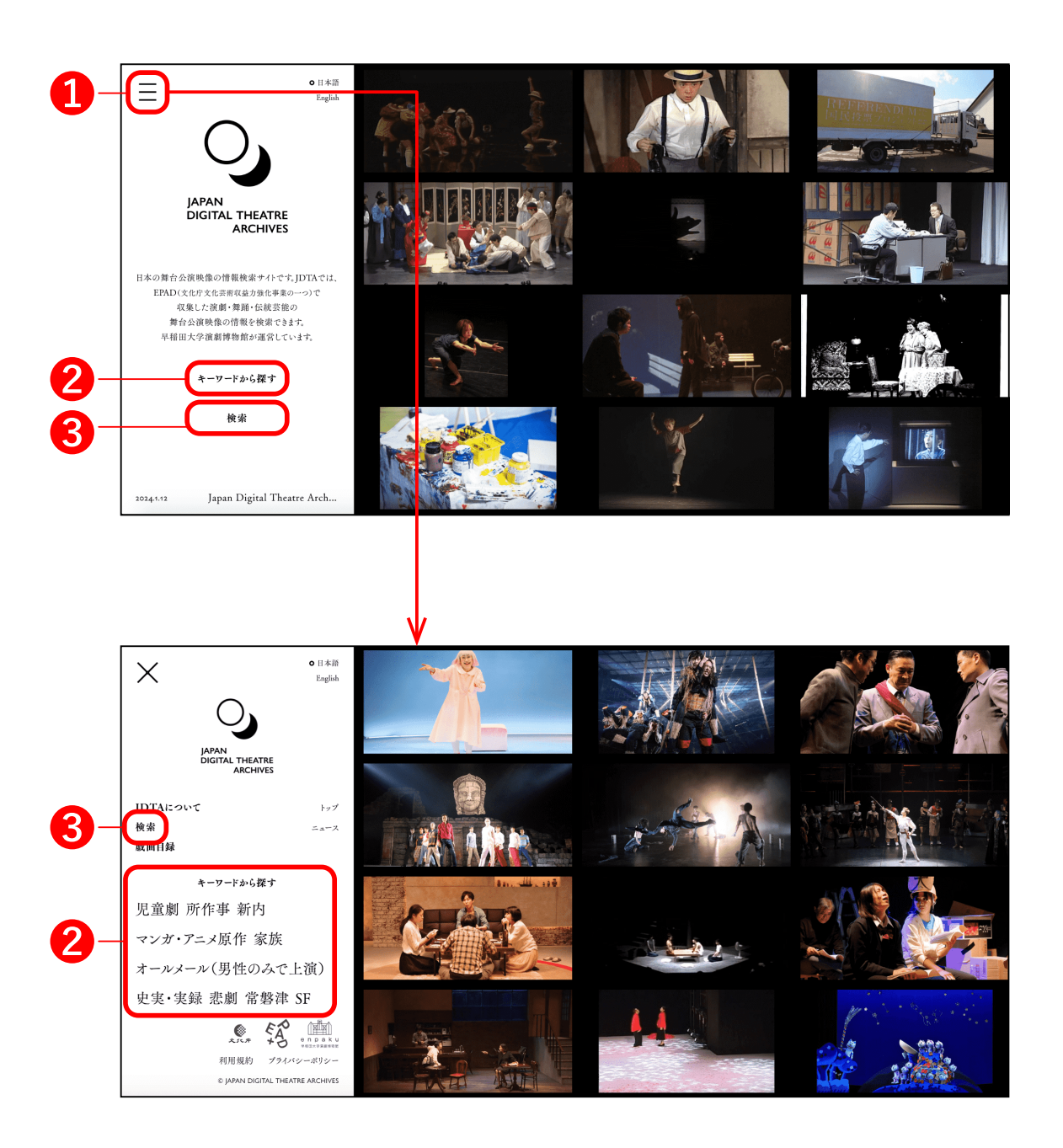

※ 画像はトップページにアクセスするたびにランダムに変わる。

### 1 メニューボタン

ボタンを押すとJDTA全体のメニューが表示されま す。サイト内全ページの同じ位置に設置されていま す。

### 2 キーワードで探す

ボタンを押すと検索を補助するキーワード検索ペー ジが表示されます。

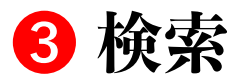

ボタンを押すと検索画面に移動します。

#### 検索画面

| ● 日本語<br>English                                                            |                                 |                   |         |                        | PAN DIGITAL<br>IEATRE ARCHIVES |
|-----------------------------------------------------------------------------|---------------------------------|-------------------|---------|------------------------|--------------------------------|
| 検索                                                                          | 全公演から探す<br>詳細設定 🗸 条件を9セット 🗙     |                   |         | Q<br>検索対象:<br>② 公演 〇 i | 画像 ○ 映像                        |
| 検索候補                                                                        | SF 戦争 歌いもの<br>四人以上で踊る 恋愛        | 笑えら メディアミ<br>常撃津  | ックス ミ   | ュージカル 犯罪               |                                |
| 公演リスト 2168件 酸の込み: V分野 □ 抜粋映像あり                                              | 🗌 受賞懸あり                         |                   |         |                        |                                |
| 公職名↓                                                                        | オンパ                             | ニー/與行言体 ↓         | 演出/振付 ↓ | 会場 ↓                   | 上旗年 ↓                          |
| Movin'「1367gの罪」世紀末の囚われ人たち                                                   | 企画                              | i集团MCVE           | 河野潤     | こともの城 青山円形劇場           | 1989                           |
| MOSA/月面着陸『総集編』                                                              | Dan                             | ice Base Yokohama | 柿崎麻莉…   | Dance Base Yokohama    | 2022                           |
| ア・ラ・カルト役者と音楽家のいるレストラン                                                       | 公益                              | 财团法人见童育成協会…       | 吉澤耕一    | こどもの城 青山円形劇場ほか         | 1993                           |
| 全公演から探す                                                                     |                                 | <b>V</b>          | Q       | 検索対象:                  | nd. //.                        |
| 詳細設定 <b>へ</b>                                                               |                                 |                   |         |                        |                                |
| Z. HTZ → 255 abri → 4mé UZZ → 4                                             | 二体本化                            |                   |         |                        |                                |
| □ ケ野 □ 復劇 □ 葬踊 □ 1                                                          | ム肌ズ化                            |                   |         |                        |                                |
| 分野 □ 供劇 □ 外相 □ 1<br>上演年 1950~2024 ●                                         |                                 |                   |         |                        |                                |
| が町 □ 겔劇 □ 舜潤 □ 1<br>上演年 1950-2024 ●<br>その他条件 □ 抜粋映像あり □ 受貨                  | ム机 云 HL<br>●<br>資歴あり            |                   |         |                        |                                |
| 分野 □ 預刷 □ 舜祖 □ 1 上演年 1950~2024 ● その他条件 □ 抜粋映像あり □ 受賞 追加ワード ① (選択してください) ∨ に | ム机 X HL<br>・<br>・<br>・<br>キーワード |                   | ●を含む公   | 演                      |                                |

### 4 検索ボックス

本サイトに登録されている全公演の情報が検索で きます。検索したい文字列を入力し、右端の虫眼鏡 アイコンを押すと、下方の公演リストに検索結果が 表示されます。文字列をスペースで区切ると複数 キーワードでの検索も可能です。

「詳細設定」を押すと画面が展開し、検索条件を詳細に設定することができます。(5)

### 6 追加ワード

+ボタンを押すと検索ワード欄が追加されます。

### 7 この条件で検索

ボタンを押すと設定した条件で検索されます。

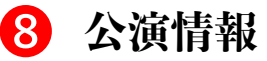

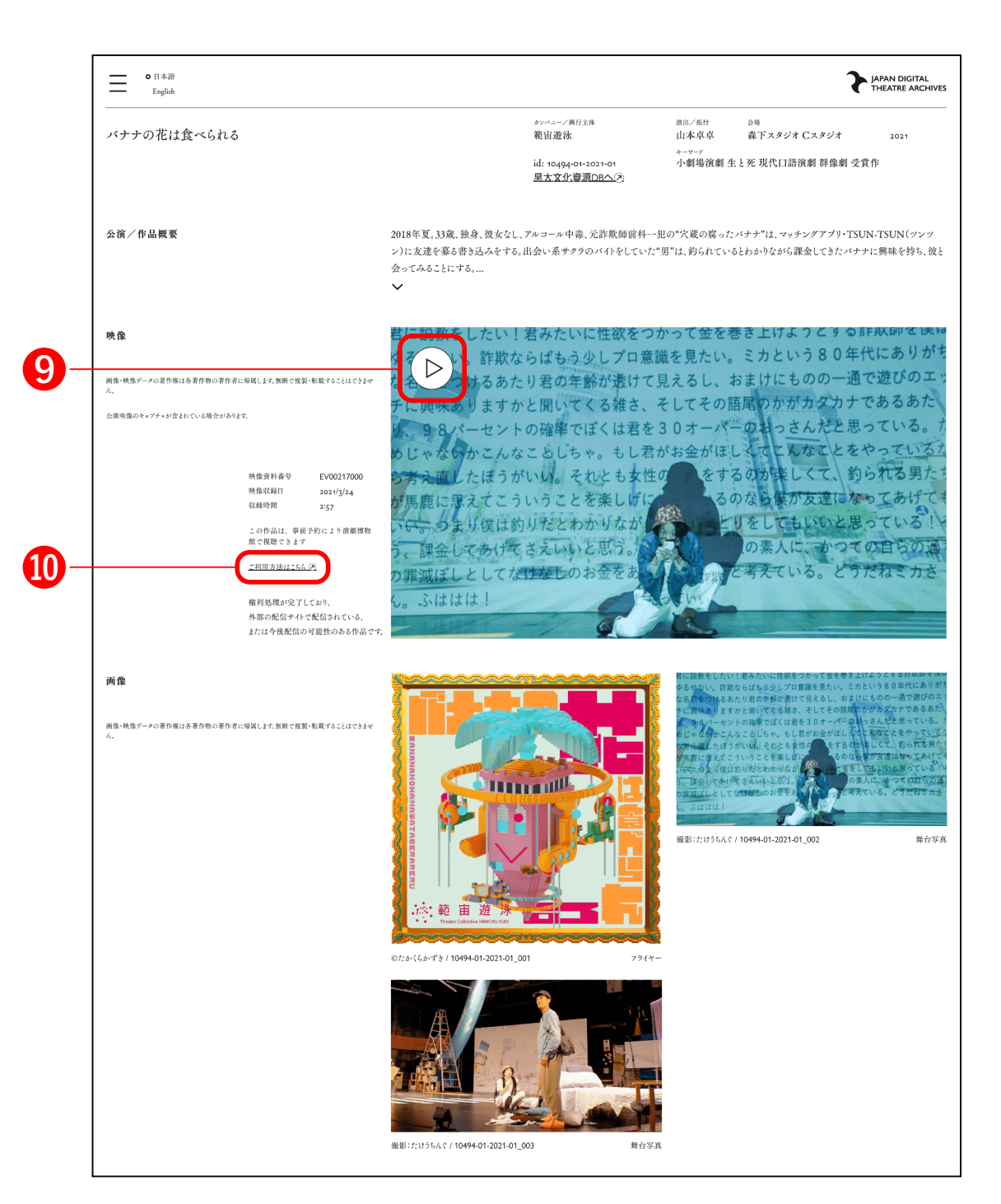

### 8 公演情報

作品の概要、映像、画像、出演者や制作スタッフ、カンパニー情報など、現代演劇・舞踊・伝統芸能の三 分野にわたる舞台公演の情報。

9「▷」がある場合は、そのボタンを押すと3分間の 抜粋映像(YouTube)が再生されます。

### 🕕 ご利用方法はこちら

映像資料を視聴したい場合は、このボタンを押し、 利用方法を確認してください。

# 2 JDTAの構成

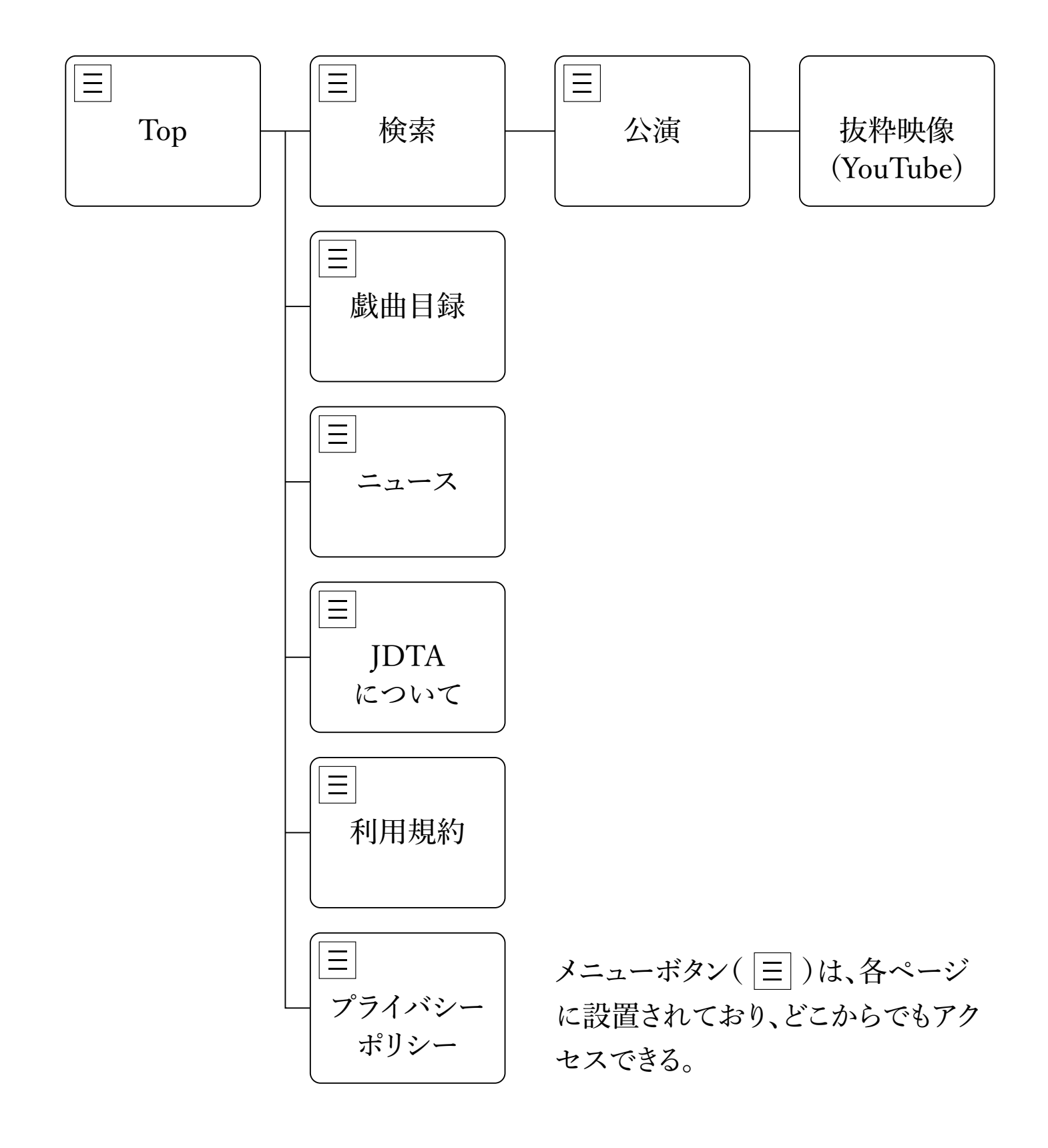

# 3 JDTAの使い方 詳細

## 3-1 JDTAトップ画面<sup>12</sup>

**1) メニューボタン** ボタンを押すとJDTA全体 のメニューが表示される。

20ページ参照 JDTAサイト内の全ページ 同じ位置に設置されてい る。

2 日本語・Englishページ
 切り替えボタン
 丸印が付いている言語で

サイト内容が表示される。

3 キーワードから探す ボタンを押すと検索を補助 するキーワード検索ページ が表示される。

22ページ参照の

#### 4 検索

ボタンを押すと詳細検索 ページが表示される。

23ページ参照の

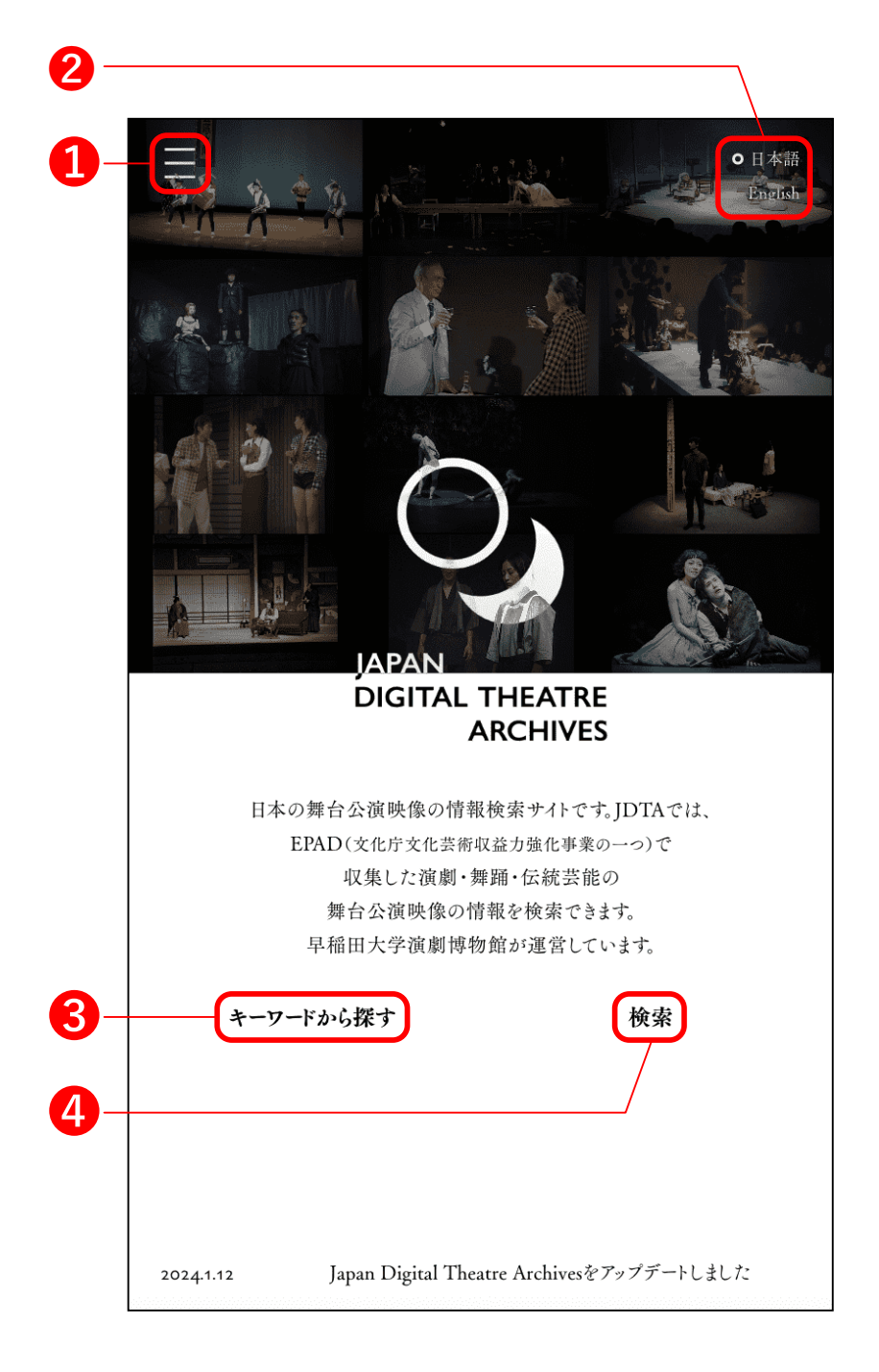

### 3-1 JDTAトップ画面<sup>12</sup>

1 閉じるボタン

ボタンを押すとJDTAの最 初の画面が表示される。

19ページ参照の

2 JDTAについて

ボタンを押すとJDTA開設 の経緯を含めた説明ペー ジが表示される。

36ページ参照の

#### 3 検索

ボタンを押すと詳細検索 ページが表示される。

23ページ参照の

#### 4 戯曲目録

ボタンを押すと収集・デジタ ル化された戯曲の一覧 ページが表示される。

34ページ参照の

#### 5キーワードから探す

ボタンを押すと検索を補助 するキーワード検索ページ

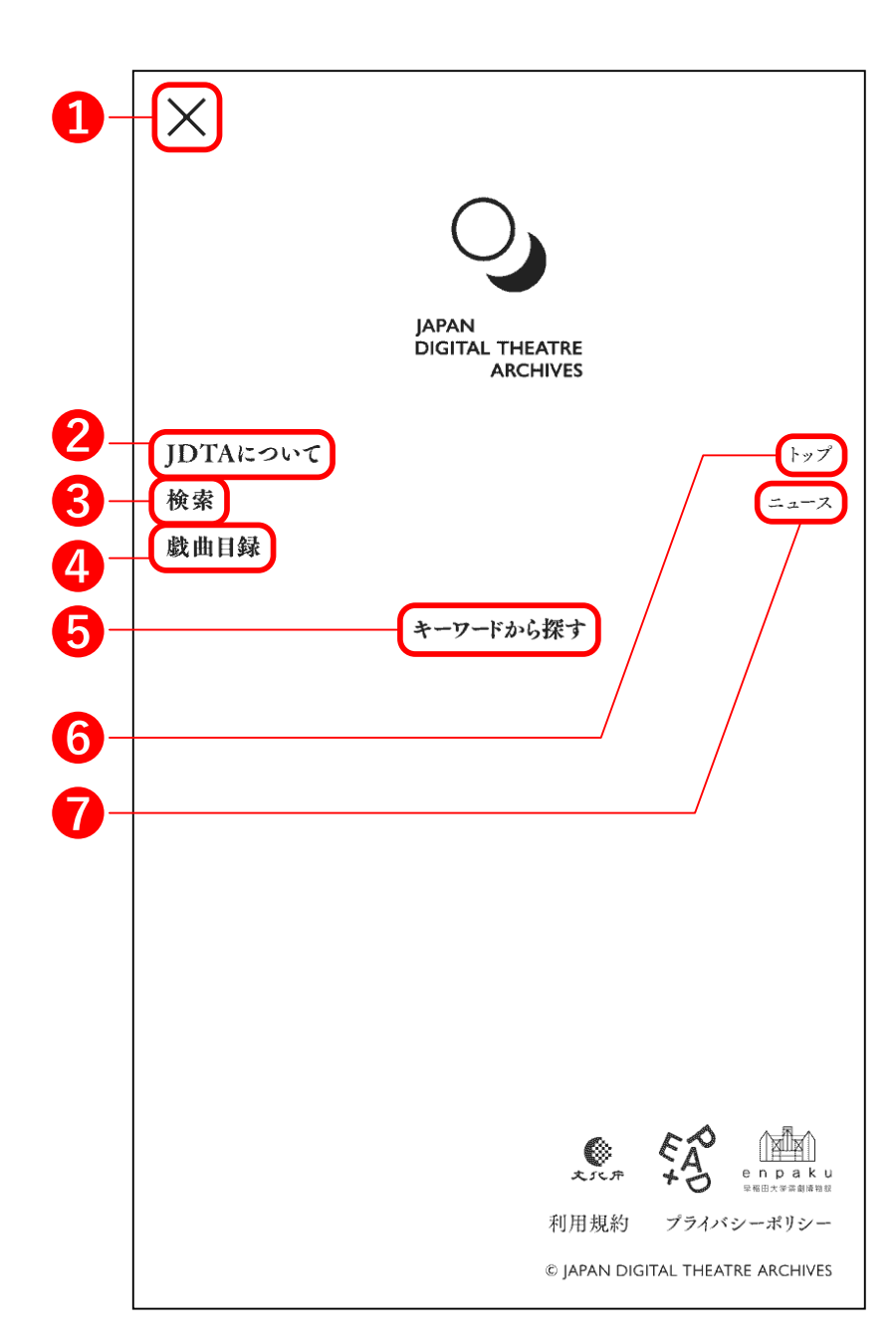

が表示される。

22ページ参照の

6 トップ

ボタンを押すとトップページ が表示される。

19ページ参照の

#### 7 ニュース

ボタンを押すとニュース

ページが表示される。

35ページ参照の

### 3-1 JDTAトップ画面<sup>12</sup>

**キーワードから探す** 劇団などからいただいた キーワード(作品の内容・ テーマ・形式・手法等)や、 収集した映像から抽出した キーワードをもとにした検索 機能。

 キーワードを選択すると、 上部画面の画像群(2)が キーワードに合わせて並び 替わる。画像を選択すると 公演情報ページに移動す る。

明確な検索意図を持たな いユーザーが新たな作品 やカンパニーと出会うこと ができる。キーワードはラン ダムに変わる。

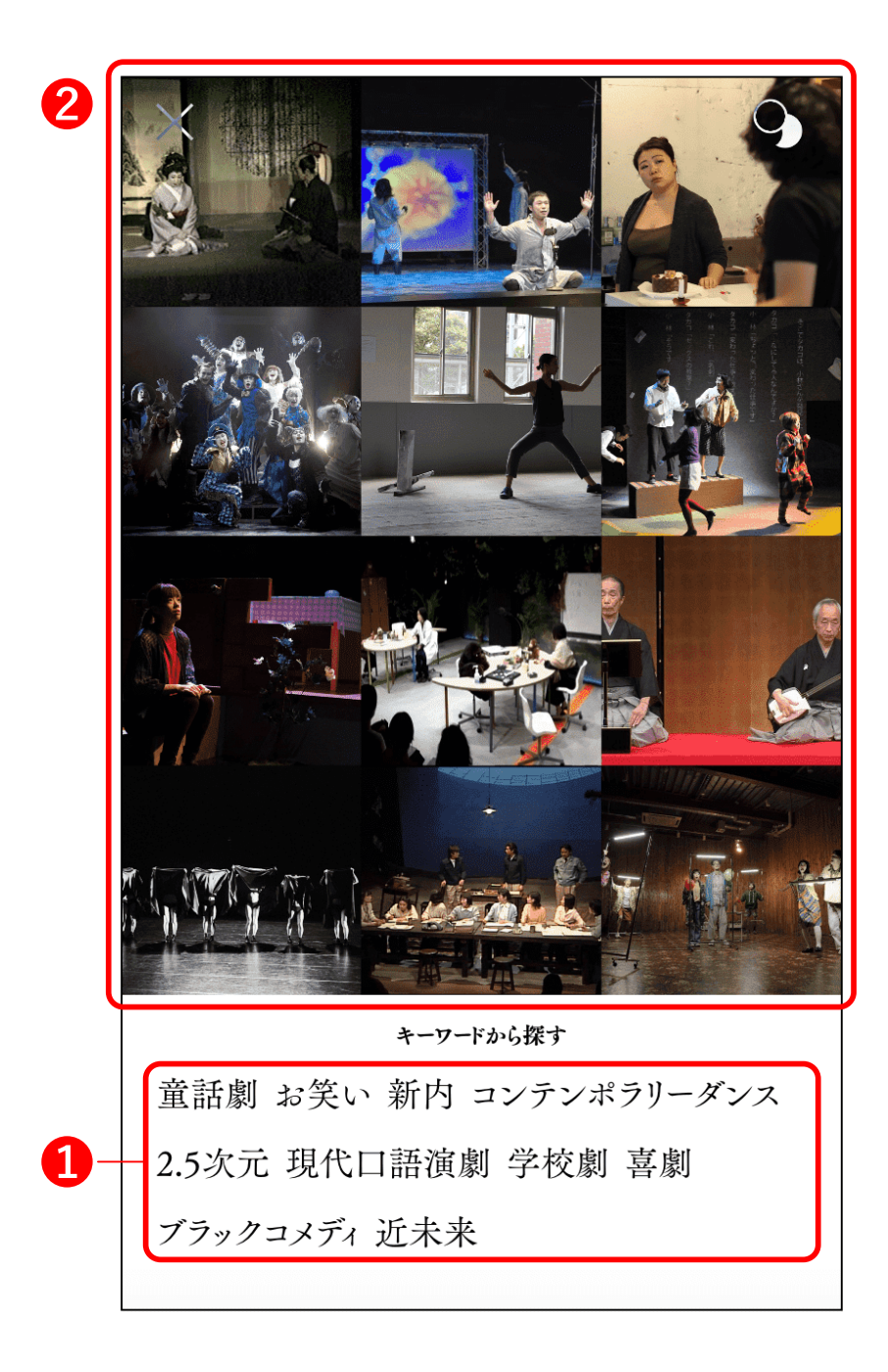

### 3-2-1 「検索」画面口

#### 1 検索ボックス

登録されている全公演から 検索できる。検索したい文 字列を入力し、右端のレン ズアイコンを押すと、下部の 「公演リスト」部分(9)に検 索結果が表示される。文字 列をスペースで区切ると複 数キーワードでの検索、 AND検索も可能。

#### 2 検索対象

検索対象の範囲を設定す るボタン。「公演」は公演情 報、「画像」は登録されてい る画像、「映像」は登録され ている映像を検索する。

#### 3 詳細設定

ボタンを押すと、検索条件 を詳細に設定できる。

25ページ参照の

#### 4 条件リセット

 $\boldsymbol{\mathcal{V}}_{\circ}$ 

検索条件をリセットするボタ

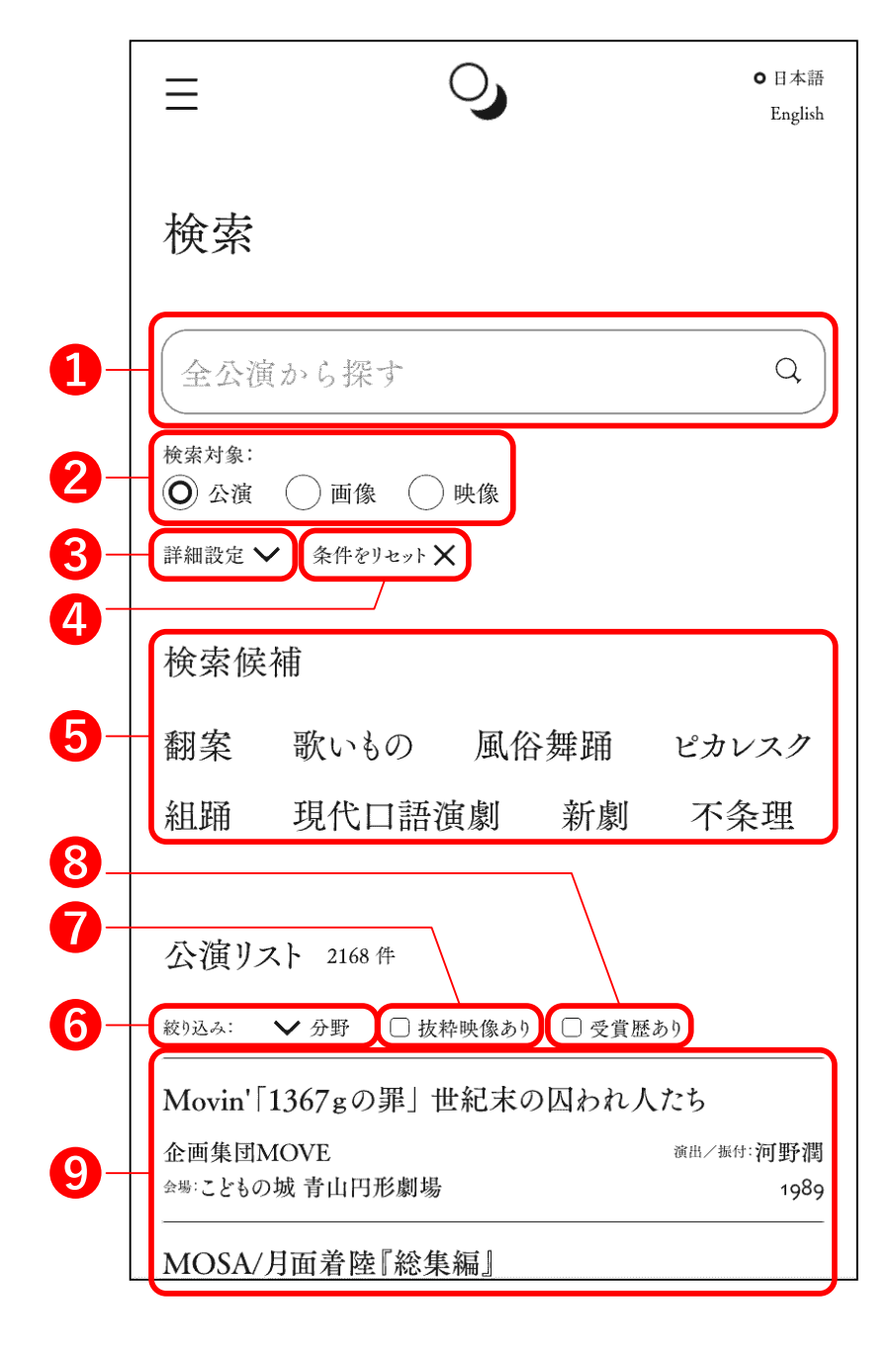

※ PC版では、公演リストにカーソルを重 ねると行が展開し、公演情報が表示され る。

#### 5 検索候補

検索文字列がランダムに提 案される。利用者の検索を 助ける。

6 絞り込み:分野

ボタンを押すとリストが表示 され、「演劇」「舞踊」「伝統 芸能」を選択できる。

7 絞り込み: 抜粋映像あり

ボックスにチェックを入れる と、抜粋映像が視聴可能な 公演のみ表示される。

8 絞り込み: 受賞歴あり ボックスにチェックを入れる と、受賞歴のある公演のみ 表示される。

#### 9 公演リスト

本サイトに登録されている 全公演の一覧。検索ボック スなどを使って検索すると、 その結果が表示される。(リ ストはスクロールすることが できる。)

## 3-2-2 「検索」画面: 詳細設定

#### 1 分野

ボックスにチェックを入れた 分野の公演を検索できる。

2 上演年

右側のバーにある黒丸を左 右に移動させて、検索した い対象の上演年の範囲を 設定できる。

🕄 その他条件

ボックスにチェックを入れた 条件で検索される。

④ (選択してください)「選択してください」を押す

と選択肢が表示される。

26ページ参照&

5 この条件で検索

ボタンを押すと上部で設定 した条件で検索される。

### 6 全ての条件をリセット ボタンを押すと上部で設定

した条件がリセットされる。

|            |                                 | ● 日本語<br>English |
|------------|---------------------------------|------------------|
|            | 検索                              |                  |
|            | 全公演から探す                         | Q                |
|            | 検索対象:<br>② 公演       画像       映像 |                  |
|            | 詳細設定 🔨                          |                  |
| 1-         | ▶ ● 演劇 □ 舞踊 □ 伝統芸能              |                  |
| 2-         | - 上演年 1950~2024 ●               | -                |
| <b>8</b> - | その他 □抜粋映像あり □受賞歴あり              |                  |
|            | 追加ワード 🕂                         |                  |
| <b>^</b> _ | (選択してください) 🗸 に                  |                  |
| •          | キーワード                           |                  |
|            | ー<br>を含む公演                      |                  |
| 6-         | <ul> <li>Q. この条件で検索</li> </ul>  |                  |
|            |                                 |                  |
| 6-         | ─────── 全ての条件をリセット              |                  |
|            |                                 |                  |

# 3-2-2「検索」画面:詳細設定

**O**日本語

ングラ

近未え

English

1 追加ワード 受賞歴あり \_\_\_\_\_他 □ 抜粋映像あり 「+」ボタンを押すと検索 1 追加ワード 🕂 ワード欄が追加される。 カンパニー/興行主体 🖌 に 山崎広太 2 (選択してください) を含む公演 「選択してください」を押し選 2 (選択してください) > に 4 択肢(3)が表示されたら検 キーワード 索したい範囲のキーワード **5** <del>を含む公演</del>(一) を選択する。 (選択してください) カンパニー/興行主体 カンパニー/興行主体(よみ) 4 キーワード 公演名 公演名(よみ) 3の選択肢の範囲(例:カ 上演作品/演目 ンパニー/ 興行主体)で絞 上演作品/演目(よみ) 主催 り込むためのキーワードを 3 会場 会場(よみ) 任意で入力。 キーワード スタッフ(名前) ⑤ □ ボタンを押すと検索 スタッフ(名前よみ) スタッフ(役割) ワード欄が削除される。 出演者(名前)

出演者(名前よみ)

# 3-3「公演情報」画面

 メニューボタン ボタンを押すとJDTA全体の メニューが表示される。

2 公演名

#### 3 id

演劇博物館の所蔵資料管理 のための番号。資料照会の 際に利用。

④ 早稲田大学文化資源 データベースへのリンク

⑤ 作品に関連するキーワード

6上演年

7「<」「>」を押すと、映像が切り替わる。

画像に指を置いて左右の方 向に滑らせる動作(スワイプ) でも切り替わる。

⑧「▷」がある場合は、その ボタンを押すと抜粋映像 (YouTube)が再生される。

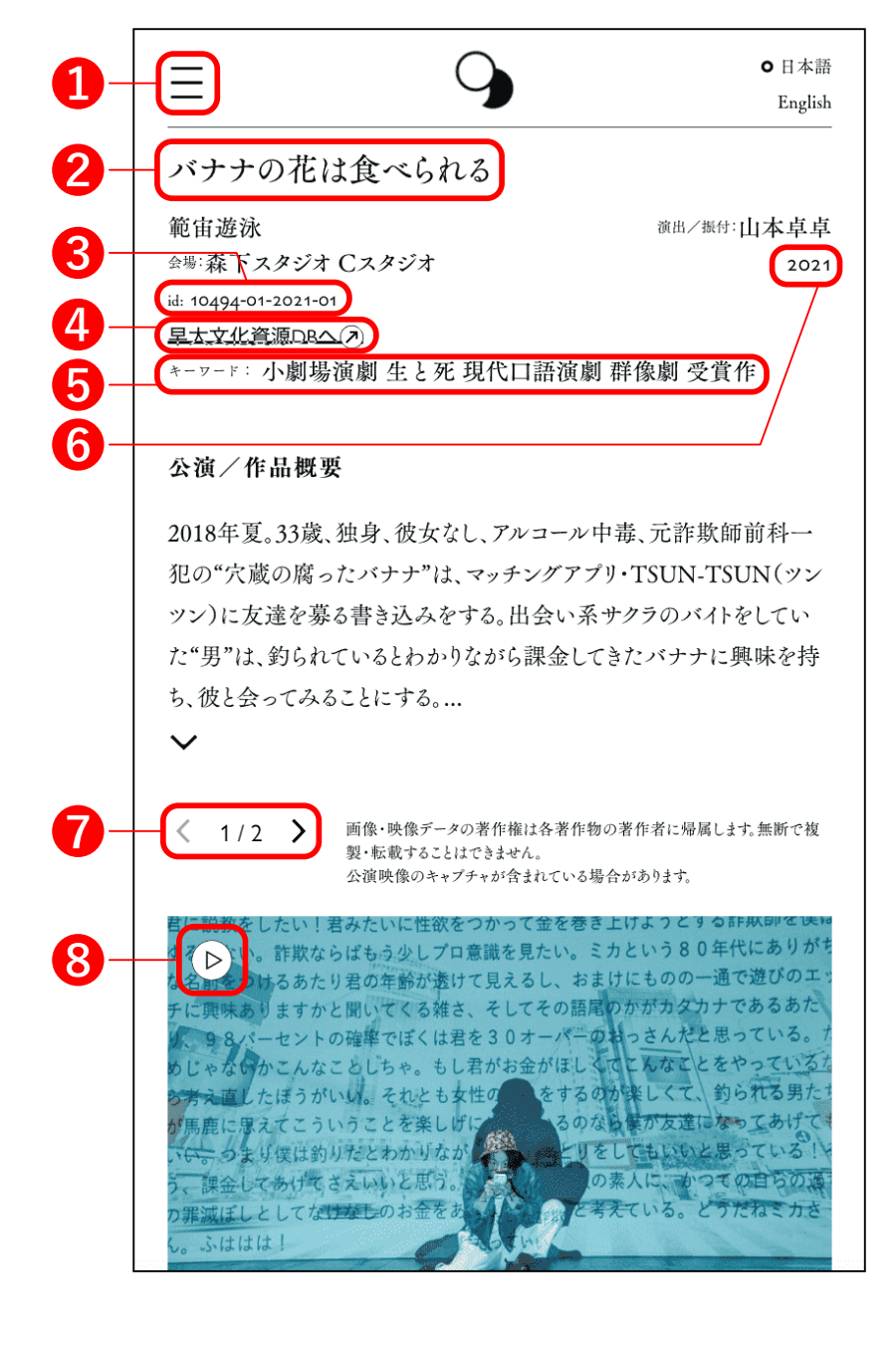

※ 画面はスクロールする。

### 1

映像資料番号: 演劇博物
館で視聴する際に必要
映像収録日: 当該公演映
像の収録日
収録時間: 当該映像の収
録時間

2ご利用方法はこちら 演劇博物館で映像資料を 視聴したい場合は、このボ タンを押し、利用方法を確 認する。

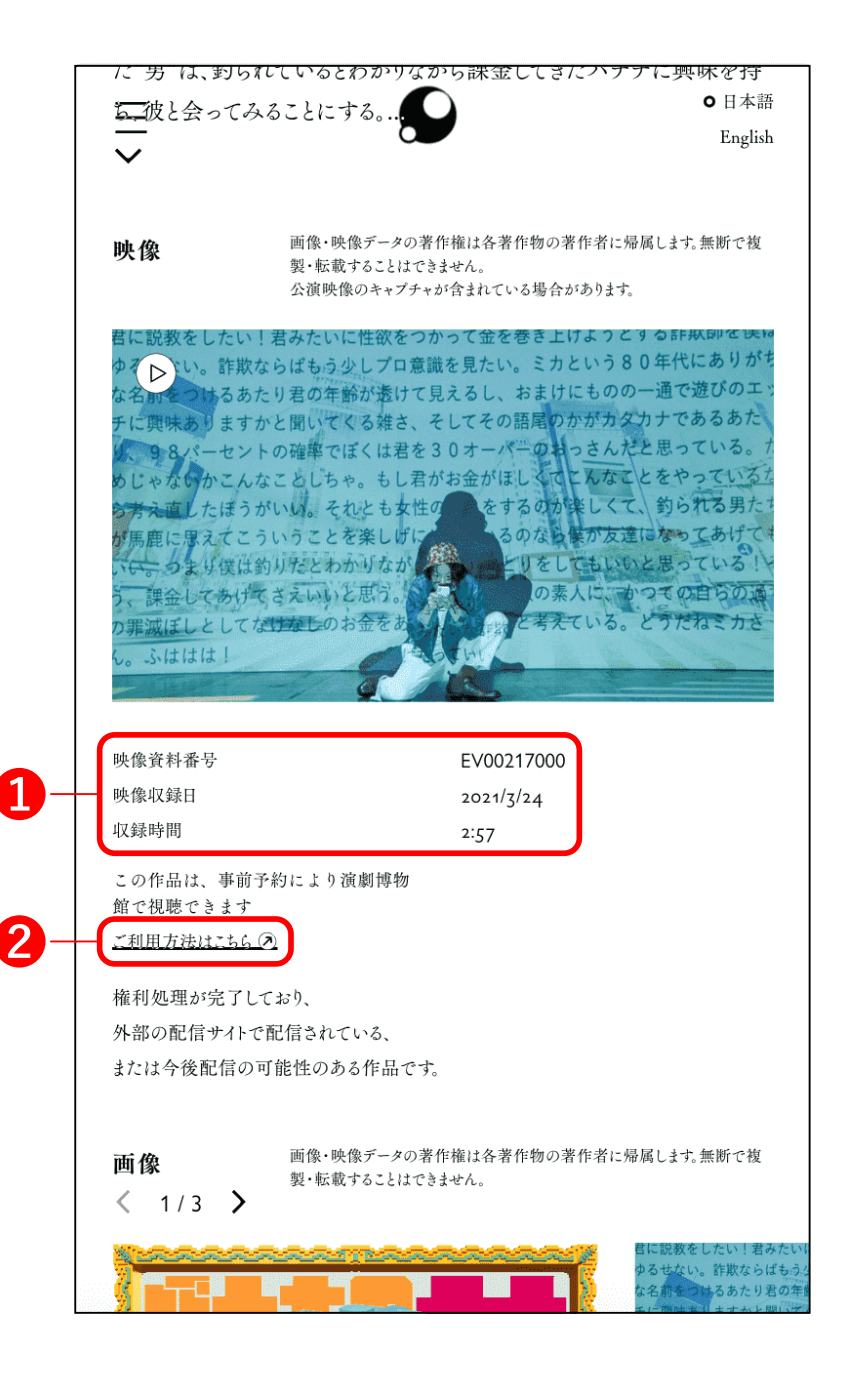

 「<」「>」を押すと、画像 が切り替わる。
 画像に指を置いて左右の
 方向に滑らせる動作(スワ イプ)でも切り替わる。

2 画像の著作権者や撮影者

3 画像の種類

④ 画像管理番号 演劇博物館の所蔵資料管 理のための番号。

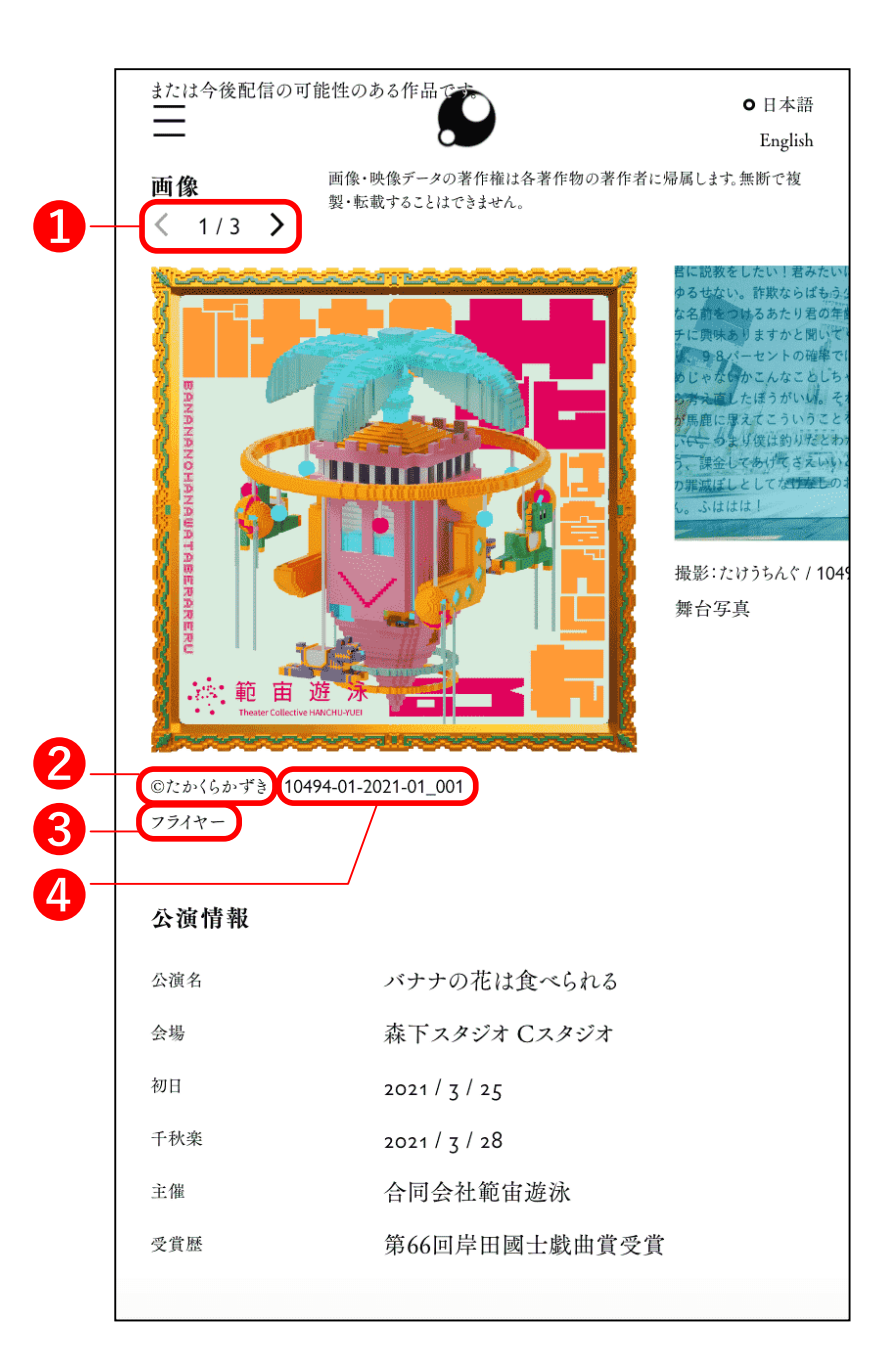

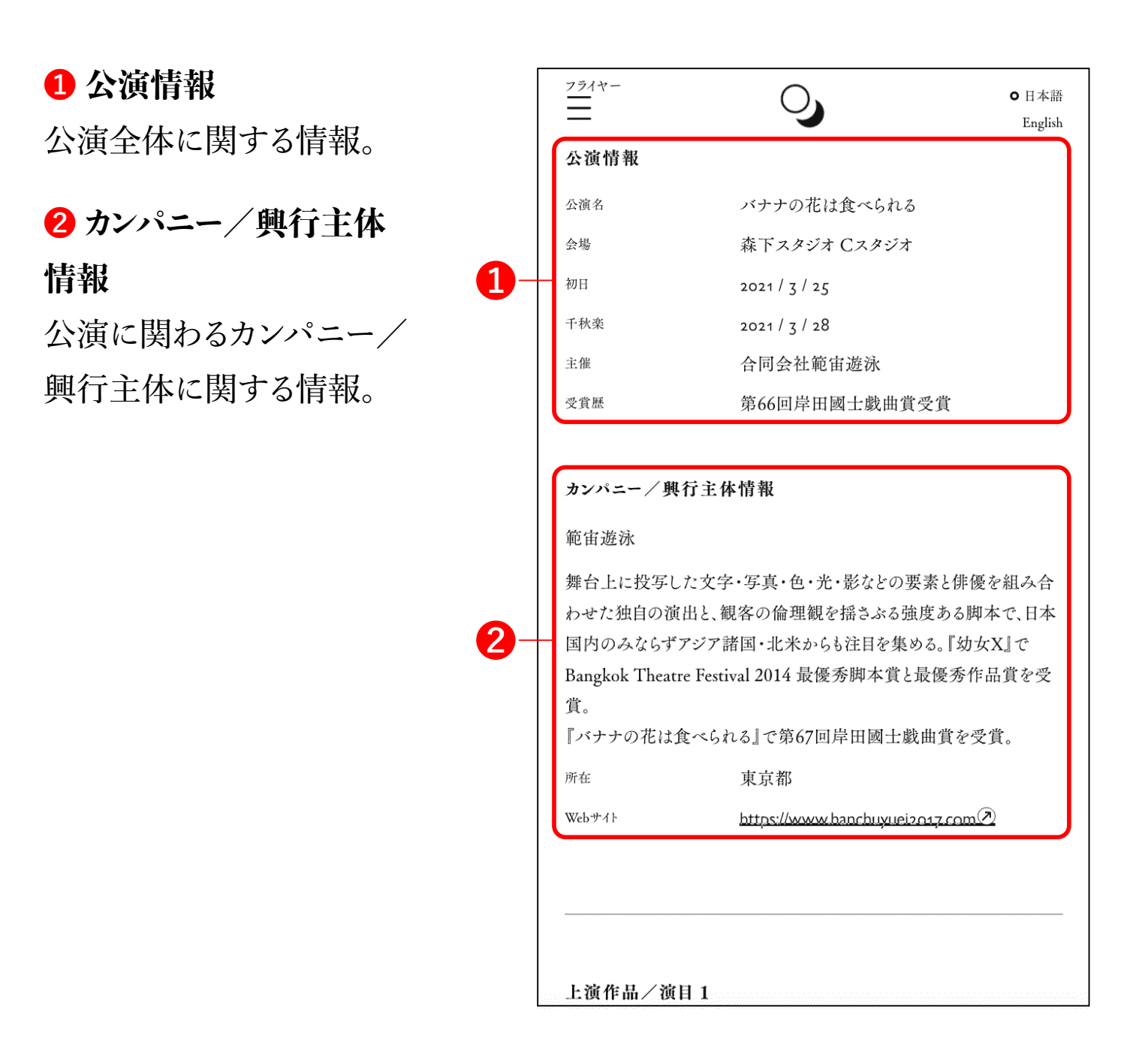

ก

#### 1 上演作品

上演作品の情報。 公演の演目、プログラム等 の情報が記載。出演者だけ でなく、制作スタッフ等も記 載。

| Ξ         | •           | ●日本語    |
|-----------|-------------|---------|
|           | •           | English |
|           |             |         |
| 上演作品/演目〕  | 1           |         |
| バナナの花は食   | こべられる       |         |
|           |             |         |
| 出演者       |             |         |
| レナちゃん     | 井神沙恵(モメラス)  |         |
| ミツオ       | 細谷貴宏        |         |
| アリサ       | 入手杏奈        |         |
| 男         | 植田崇幸        |         |
| 穴蔵の腐ったバナナ | 埜本幸良 (範宙遊泳) |         |
| 百三一桜      | 福原冠(範宙遊泳)   |         |
|           |             |         |
| スタッフ      |             |         |
| 作・演出      | 山本卓卓        |         |
| 音楽        | 大野希士郎       |         |
| 美術        | 中村友美        |         |
| 照明        | 富山貴之        |         |
| 音響        | 池田野歩        |         |
| 音響操作      | 栗原カオス       |         |
| 衣裳        | 臼井梨恵        |         |
| 舞台監督      | 櫻井健太郎       |         |

1 備考

| 舞台監督         櫻井健太郎         I           演出助手         中村未希            配信監督         たけうちんぐ            宣伝美術         たかくらかずき            制作助手         川口聡            制作         藤井ちより            ブロデューサー         坂本もも            助成         公益財団法人セゾン文化財団            助成         芸術文化振興基金            企画制作・主催         合同会社範宙遊泳 | 舞台監督         櫻井健太郎           演出助手         中村未希           配信監督         たけうちんぐ           宣伝美術         たかくらかずき           前作助手         川口聡           制作         藤井ちより           フロデューサー         坂本もも           助成         芸術文化振興基金           企画制作・主催         合同会社範宙遊泳 | Ant. J. 1614 . WV |               |
|----------------------------------------------------------------------------------------------------|----------------------------------------------------------------------------------------------------|-------------------|---------------|
| 演出助手       中村未希         配信監督       たけうちんぐ         宣伝美術       たかくらかずき         制作助手       川口聡         利作       藤井ちより         プロデューサー       坂本もも         助成       公益財団法人セゾン文化財団         助成       芸術文化振興基金         企画制作・主催       合同会社範宙遊泳         備考       ※本作には下記のよう表現が含まれますので、ご観劇の際にはよっかじめご了承ください。                       | 演出助手       中村未希         配信監督       たけうちんぐ         宣伝美術       たかくらかずき         制作助手       川口聡         制作       藤井ちより         ブロデューサー       坂本もも         助成       芸術文化振興基金         企画制作・主催       合同会社範宙遊泳                                                            | <b> <b> </b></b>  | 櫻井健太郎         |
| 配宿監督       たけうちんぐ         宣伝美術       たかくらかずき         制作助手       川口聡         制作       藤井ちより         プロデューサー       坂本もも         助成       公益財団法人セゾン文化財団         助成       芸術文化振興基金         企画制作・主催       合同会社範宙遊泳         備考         ※本作には下記のような表現が含まれますので、ご観劇の際にはよっかじめご了承ください。                                            | 配信監督     たけうちんぐ       宣伝美術     たかくらかずき       創作助手     川口聡       制作     藤井ちより       ブロデューサー     坂本もも       助成     公益財団法人セゾン文化財団       助成     芸術文化振興基金       企画制作・主催     合同会社範宙遊泳                                                                                   | 演出助手              | 中村未希          |
| 室伝美術 たかくらかずき<br>利作助手 川口聡<br>利作 藤井ちより<br>フロデューサー 坂本もも<br>助成 公益財団法人セゾン文化財団<br>助成 芸術文化振興基金<br>企画制作・主催 合同会社範宙遊泳           備考           備考                                                                                                    | 宣伝美術 たかくらかずき   利作助手 川口聡   利作 藤井ちより   ブロデューサー 坂本もも   助成 公益財団法人セゾン文化財団   助成 芸術文化振興基金   企画制作・主催 <b>備考</b> ※本作には下記のとされま現よ会もももものの、ご知期の際に                                                                                                    | 配信監督              | たけうちんぐ        |
| 制作助手 川口聡 藤井ちより   プロデューサー 坂本もも   助成 公益財団法人セゾン文化財団   助成 法術文化振興基金   企画制作・主催 <b>備考</b> ※本作には下記のよう 表現が含まれますので、ご観劇の際にはよ                                                                                                    | 前作助手                                                                                                    | 宣伝美術              | たかくらかずき       |
| 単作 藤井ちより<br>プロデューサー 坂本もも<br>い成 公益財団法人セゾン文化財団<br>助成 芸術文化振興基金<br>企画制作・主催 合同会社範宙遊泳<br><b>備考</b><br>※本作には下記のよう 表現が含まれますので、ご観劇の際にはよ<br>かじめご了承ください。                                                                                                    | <ul> <li>              前年<br/>プロデューサー<br/>プロデューサー<br/>切成<br/>ひ込<br/>切成<br/>公益財団法人セゾン文化財団      </li> <li>             ひがっていりていのでのでのでのでのでのでのでのでのでのでのでのでのでのでのでのでのでのでので</li></ul>                                                                                     | 制作助手              | 川口聡           |
| プロデューサー       坂本もも         助成       公益財団法人セゾン文化財団         助成       芸術文化振興基金         企画制作・主催       合同会社範宙遊泳         備考         ※本作には下記のような表現が含まれますので、ご観劇の際にはない。                                                                                                    | プロデューサー       坂本もも         助成       公益財団法人セゾン文化財団         助成       芸術文化振興基金         企画制作・主催       合同会社範宙遊泳                                                                                                    | 制作                | 藤井ちより         |
| 助成       公益財団法人セゾン文化財団         助成       芸術文化振興基金         企画制作・主催       合同会社範宙遊泳         備考         ※本作には下記のような表現が含まれますので、ご観劇の際にはない。                                                                                                    | 助成     公益財団法人セゾン文化財団       助成     芸術文化振興基金       企画制作・主催     合同会社範宙遊泳                                                                                                    | プロデューサー           | 坂本もも          |
| <sup>助成</sup> 芸術文化振興基金<br>企画制作・主催 合同会社範宙遊泳<br>備考<br>※本作には下記のような表現が含まれますので、ご観劇の際にはよ<br>かじめご了承ください。                                                                                                    | 助成 芸術文化振興基金 企画制作・主催 合同会社範宙遊泳 備考 ※工作にはて知ったされま用よ会すわまたので、ご知問の際に                                                                                                    | 助成                | 公益財団法人セゾン文化財団 |
| <ul> <li>企画制作・主催</li> <li>合同会社範宙遊泳</li> <li>備考</li> <li>※本作には下記のような表現が含まれますので、ご観劇の際にはよかじめご了承ください。</li> </ul>                                                                                                    | <ul> <li>企画制作・主催</li> <li>合同会社範宙遊泳</li> <li>備考</li> <li>※大作にはて知ったされま用よ会もわまたので、ご知識の際に</li> </ul>                                                                                                    | 助成                | 芸術文化振興基金      |
| <b>備考</b><br>※本作には下記のような表現が含まれますので、ご観劇の際にはよ<br>かじめご了承ください。                                                                                                    | 備考                                                                                                    | 企画制作・主催           | 合同会社範宙遊泳      |
| ノ、最も的な実現 、極めな実現 白豆な声相きょう 実現へ                                                                                                    | ※本作には下記のような表現が含まれようので、こ観劇の際に<br>かじめご了承ください。                                                                                                    |                   |               |

Cord of

●「<」「>」を押すと、画像 が切り替わる。 画像に指を置いて左右の 方向に滑らせる動作(スワ イプ)でも切り替わる。

2 関連する演劇

本公演に関連する作品を 表示。

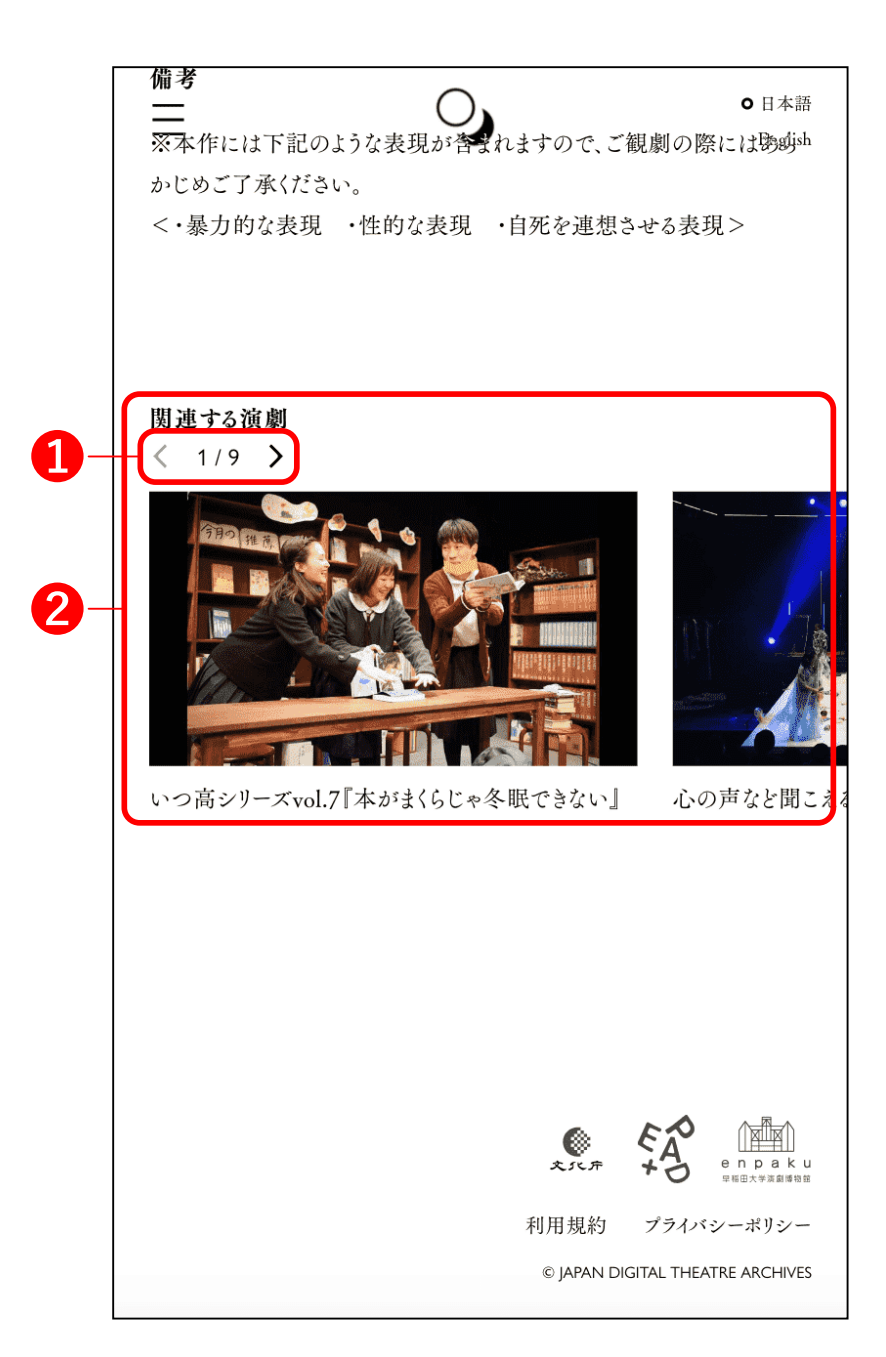

## 3-4 「戲曲目録」画面口

収集・デジタル化された戯

曲の一覧。

当一覧の戯曲は、本サイト で検索できる舞台公演映像 とは別に収集されたもので オ

す。

**0**日本語 = English 戲曲目録 緊急舞台芸術アーカイブ+デジタルシアター化事業(EPAD)にて収 集・デジタル化された戯曲の一覧です。一般社団法人日本劇作家 協会がEPADから受託し、全国から多数の作品が集められました。 協会が制作したポータルサイト「戯曲デジタルアーカイブ」のではこ の一覧に掲載されたほとんどの戯曲が無料で閲覧、ダウンロードで きるほか、上演許諾の申請先を調べることができます。ただしリストに [♀」がある作品は、戯曲デジタルアーカイブには非掲載・当一覧 のみの掲載になります。該当作品は演劇博物館で館内閲覧が可能 です。 なお、当一覧の戯曲は、このサイトで検索できる舞台公演映像とは 別に収集されたものです。 Q 全公演から探す 0, EPAD-PL-00538 モロトフカクテル 作者:高羽彩 初演/発行年: 2007 上演人数(目安): 12 0, EPAD-PL-00445 痕跡 作者:桑原裕子 初演/発行年: 2014 上演人数(目安): 13 0, EPAD-PL-00443 To all passengers 作者:小谷陽子 初演/発行年:2018 上演人数(目安): **12** 0, EPAD-PL-00441 メイン通りの妖怪 作者:小谷陽子

## 3-5 「ニュース」 画面 🖸

本サイトのアップデート情報 などを掲載。

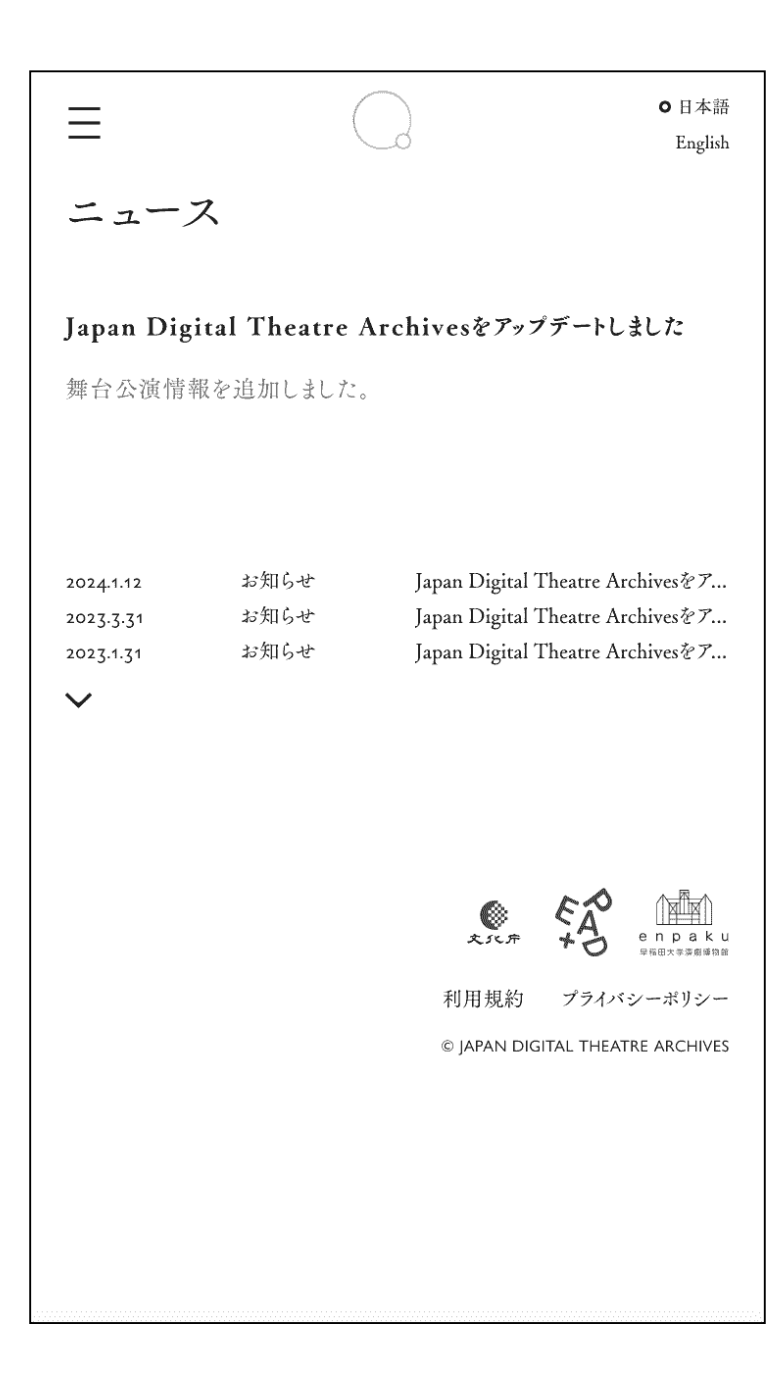

# 3-6 「JDTAについて」 画面 🛛

JDTA開設の経緯、本サイト のコンセプトや内容の説 明、制作チームクレジットな どを掲載。

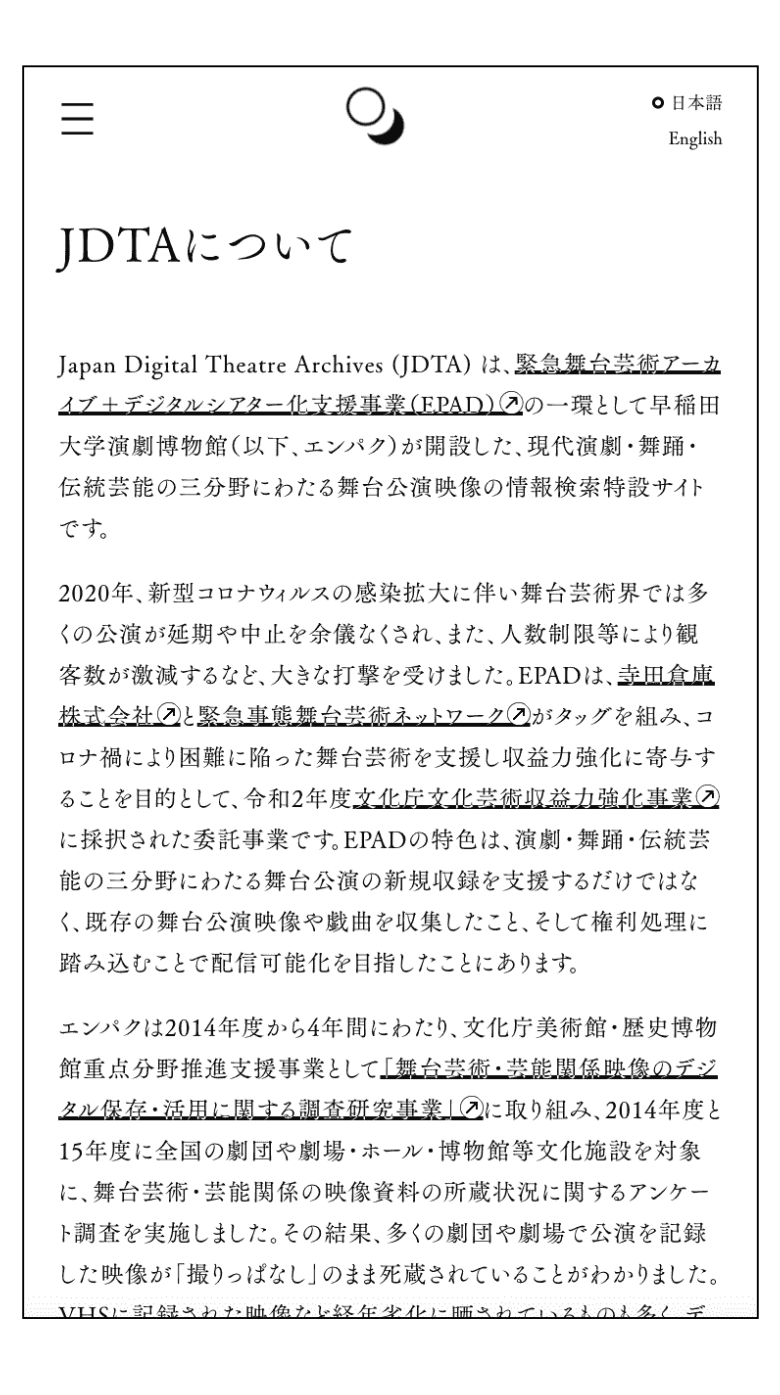

# 4 JDTAで何を知りたい ですか?

# 4-1 新しい作品に出会いたい。

|                            | ■ O 日本語<br>English                           |
|----------------------------|----------------------------------------------|
|                            | 検索                                           |
|                            | 全公演から探す Q                                    |
|                            | 検索対象:<br>② 公演 ③ 画像 ④ 映像                      |
|                            | 詳細設定 ∨ 条件をリセット ×                             |
|                            | 快楽候補<br>翻案 歌いもの 風俗舞踊 ピカレスク                   |
|                            | 組踊 現代口語演劇 新劇 不条理                             |
| キーワードから探す                  | 公演リスト 2168 件                                 |
| 音話劇 お竿い 新内 コンテンポラリーダンス     | 縦り込み: ✓ 分野 □ 抜粋映像あり □ 受賞歴あり                  |
|                            | Movin'「1367gの罪」世紀末の囚われ人たち                    |
| 2.5 人儿 况代口 品 便 刷 子 仪 刷 音 刷 | 金画集団MOVE<br><sub>会場</sub> :こともの城 貴山円形劇場 1989 |
| フラックコメティ 近未来               |                                              |
|                            | MOSA/月面着座『認集編』                               |
| キーワードから探す                  | 検索候補                                         |
| 22ページ参照&                   | 24ページ参照の                                     |

トップ画面2の「キーワードから探す」から関心の あるキーワードを選択すると、上部画面の画像群が キーワードに合わせて並び替わります。興味を持っ た画像を選択すると、公演情報ページに移動しま す。

「キーワードから探す」は、劇団などからいただい たキーワードや、収集した映像から抽出したキー ワードをもとにした検索機能です。キーワードはラン ダムに変わります。

また、「検索」「この「検索候補」から関心あるキー ワードを選択すると、下部の公演リストが並び替わ ります。

# 4-2 応援している俳優の出演作品を 調べたい。

| ■ O 日本語<br>English                           | ● 日本語<br>その他 □ 抜粋映像あり ②賞歴あり English<br>追加又一K (土)                                  |
|----------------------------------------------|-----------------------------------------------------------------------------------|
| 検索                                           | カンパニー/興行主体 ✔ に<br>山崎広太                                                            |
| 全公演から探す Q                                    | を含む公演<br>(選択してください) <b>〉</b> に                                                    |
| 検索対象:<br>② 公演 画像 映像<br>詳細設定 × 条件をリセット ×      | キーワード<br>を含む公演                                                                    |
| 検索候補                                         | <ul> <li>✓ (選択してください)</li> <li>カンパニー / 興行主体</li> <li>カンパニー / 興行主体 (よみ)</li> </ul> |
| 翻案 歌いもの 風俗舞踊 ピカレスク<br>組踊 現代ロ語演劇 新劇 不条理       | <ul> <li>公演名</li> <li>公演名(よみ)</li> <li>上演作品/演目</li> <li>上演作品/演目</li> </ul>        |
| 公演リスト 2168 件                                 | 主催       会場       会場(よみ)                                                          |
| Movin'「1367gの罪」世紀末の囚われ人たち           企画集団MOVE | キーワード<br>スタッフ(名前)<br>スタッフ(名前よみ)<br>スタッフ(役割)                                       |
| MOSA/月面着陸『総集編』                               | 出演者(名前) ングラ 近未会 コングラ 近未会                                                          |
| 検索ボックス                                       | 追加ワード                                                                             |
| 23ページ参照の                                     | 26ページ参照&                                                                          |

「検索」画面ページロの検索ボックスに俳優名を入

力、右端のレンズアイコンを押すと、下部にある「公 演リスト」が並び替わり、出演作品や関わっている 作品が表示されます。

もしくは、同じ検索ページの「詳細設定」を開いて、 追加ワードに俳優名を入力して検索することもでき ます。「選択してください」の選択肢を使うと、検索し たい範囲を設定することができます。

# 4-3 1960年代に上演された舞台を 調べたい。

|                           | ● 日本語<br>English |
|---------------------------|------------------|
| 検索                        |                  |
|                           |                  |
| 全公演から探す                   | 9                |
| 検索対象:<br>② 公演   圖像   ● 映像 |                  |
| 詳細設定 🔨                    |                  |
| 分野 □演劇 □舞踊 □伝統芸能          |                  |
| 上演年 1950~2024 ●           |                  |
| その他 □ 抜粋映像あり □ 受賞歴あり      |                  |
| 追加ワード (+)                 |                  |
| (選択してくたらい) 🗸 に            |                  |
| キーワード                     |                  |
| を含む公演                     |                  |
| Q. この条件で検索                |                  |
| 🗙 全ての条件をリセット              |                  |
|                           |                  |
| 上演年                       |                  |
| 25ページ参照&                  |                  |

「検索」画面ページの「詳細設定」を開きます。 「上演年」のバーにある黒丸は左右に移動させるこ とができ、左黒丸を「1960」、右黒丸を「1969」に合 わせます。「この条件で検索」を押すと、1960年代に 上演された作品が公演リストに表示されます。 「分野」や「その他条件」のボックスにチェックを入 れれば、より詳細に検索範囲を設定することができ ます。

### 4-4 作品の映像資料を視聴したい。

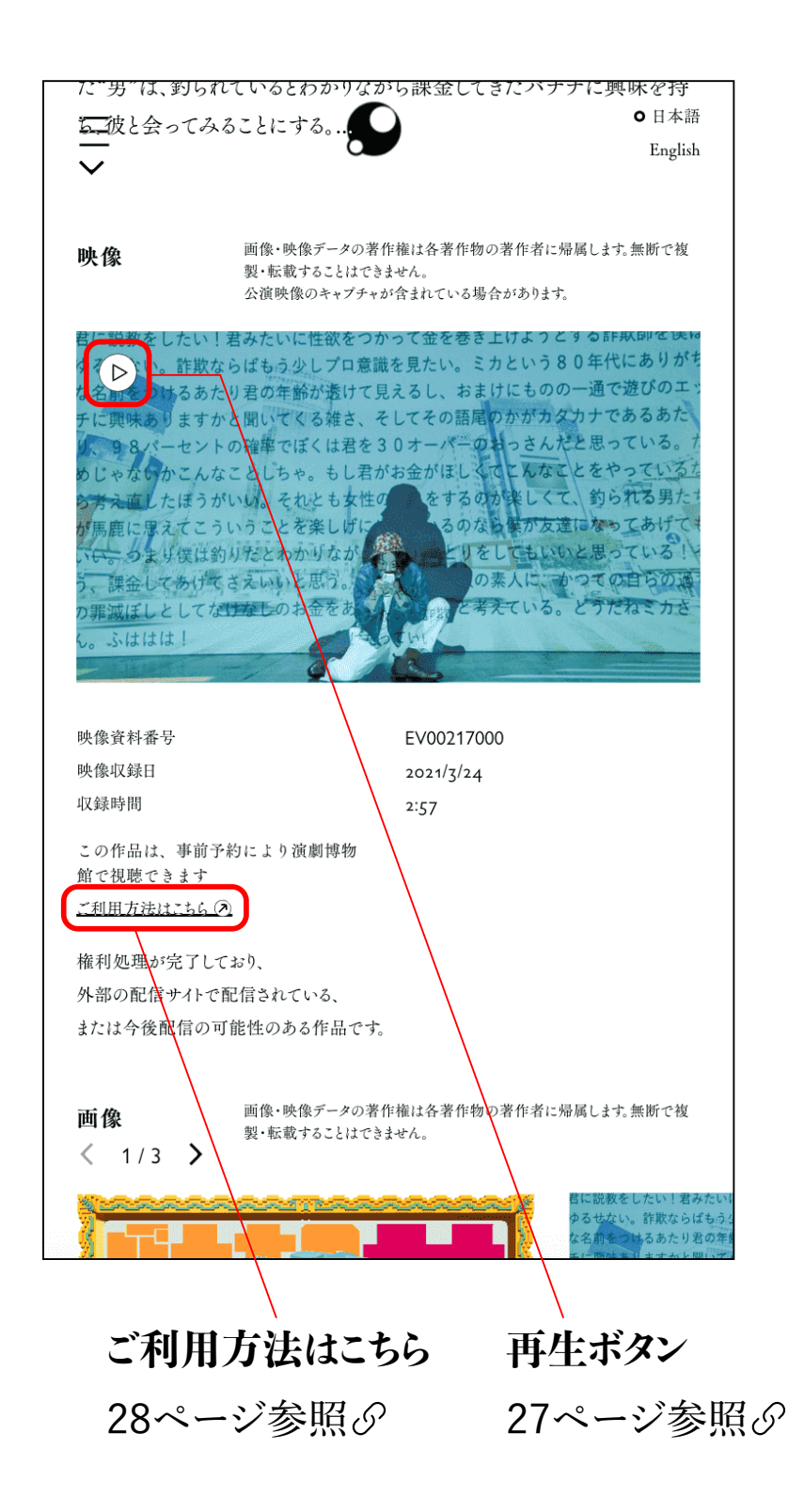

JDTAに登録された作品の映像資料のほとんどを

エンパクで視聴することができます。公演情報ペー ジの映像部分に設置された「ご利用方法はこちら」 を押して、利用方法をご確認ください。

JDTAの公演情報ページ「映像」の箇所に「▷」が ある場合は、そのボタンを押すと3分間の抜粋映像 を視聴することができます。

### 問い合わせ

### 早稲田大学坪内博士記念演劇博物館

〒169-8050 東京都新宿区西早稲田1-6-1

### E-MAIL enpaku.jdta(アット)gmail.com

(アット)を@に変換してください

- TEL 03-5286-1829(平日 9時~17時)
- FAX 03-5273-4398